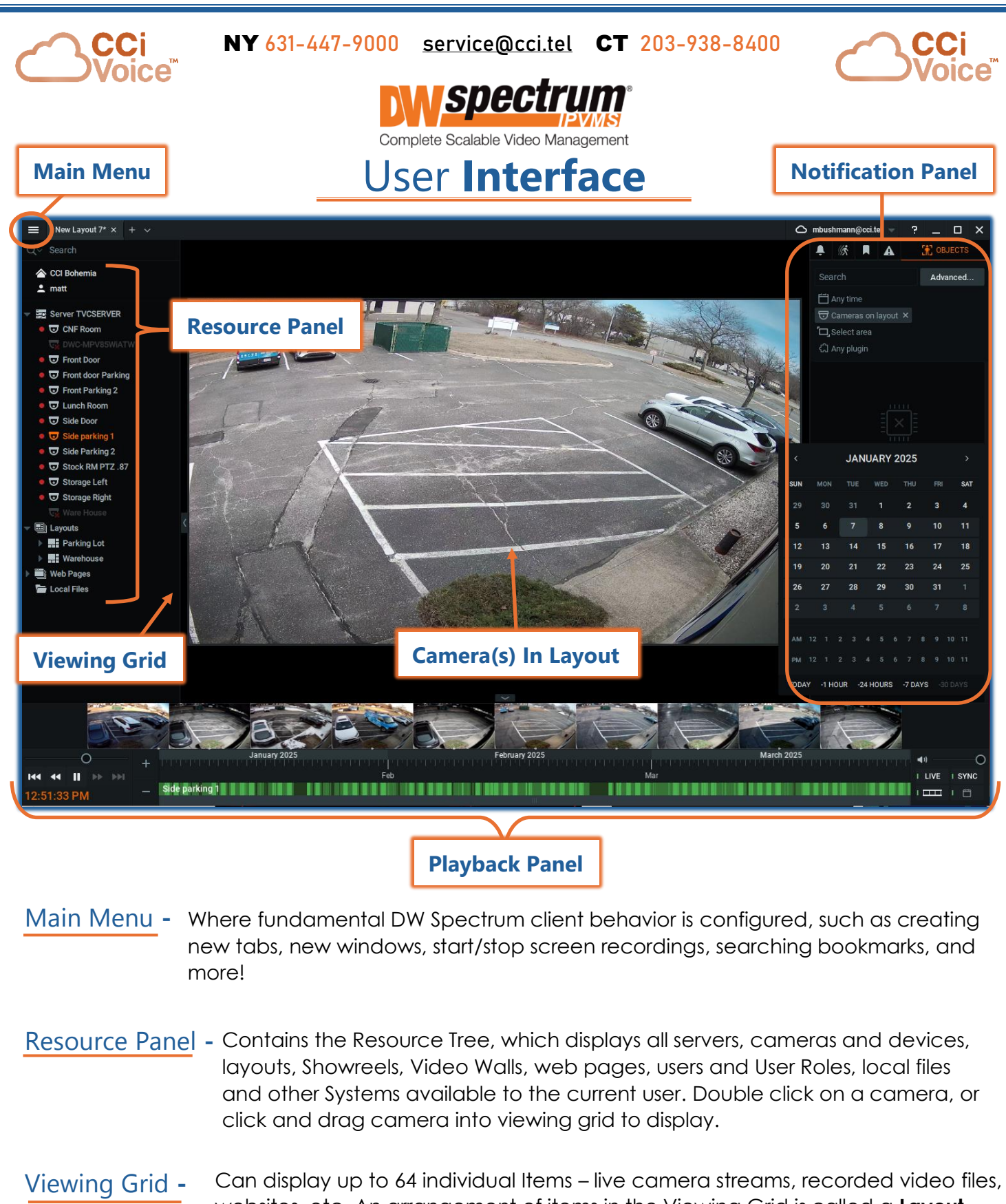

websites, etc. An arrangement of items in the Viewing Grid is called a **Layout**. Multiple layouts can be open at once, each displayed in a separate tab. Layouts can be named and saved by right-clicking on the layout tab and selecting "**Save Layout**". Notification Panel - Provides centralized access to system information, with separate tabs for Notifications, Motion, Bookmarks, Events and Objects. You can search, filter and control responses to detected events without leaving playback mode and without having to open another window!

Playback Panel - Provides archive and local file playback controls, extensive search capabilities, and seamless transition from live to archived footage.

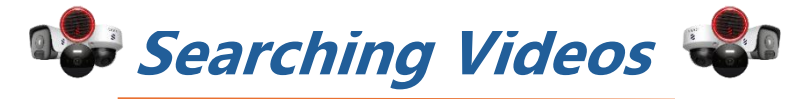

The active camera in your viewing grid will be displayed on the **Playback Panel**. If multiple cameras are in grid, click on the specific camera window to display the Playback Panel for that camera.

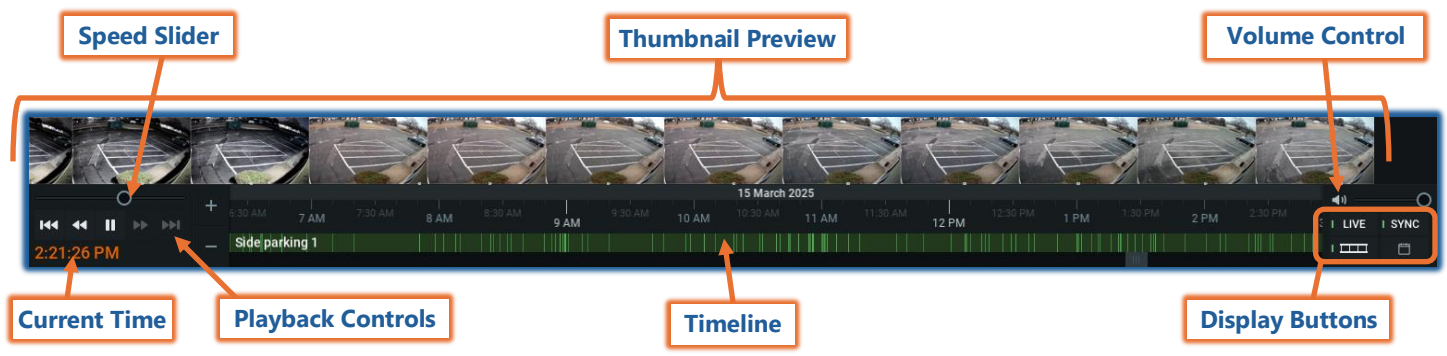

Current Time - Displays the current time from your computer.

Playback Controls - Use to start, stop, and control playback.

Speed Slider - Alternate control for playback speed.

Volume Control - Adjusts audio volume of the client application.

Thumbnails - Drag the upper edge of the Timeline upward to display preview thumbnails.

Timeline - Controls navigation through archive footage.

## **Display** Buttons:

- LIVE Switches selected camera(s) to live playback mode.
- SYNC Performs time synchronization of all cameras displayed on the current layout.

- **Thumbnails** - Use to show/hide thumbnails above the Timeline.

- Calendar - Use to show/hide calendar for navigating through archives.

The **calendar** will display every day and hour of day throughout a month.

If there is camera **activity** that day or hour, it will display **GREEN**. If **Motion** is activated, the dates and hours will display **RED**.

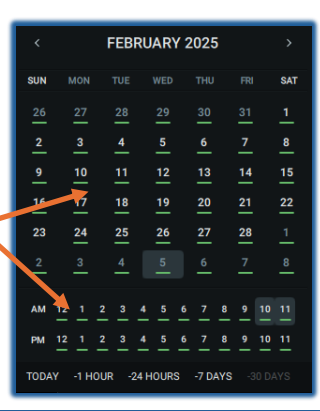

## Using the Timeline

The **Timeline** provides a convenient way to navigate through live or archive video and control display speed. The Timeline itself and the scrollbar respond to a broad set of mouse wheel, mouse click, and button commands.

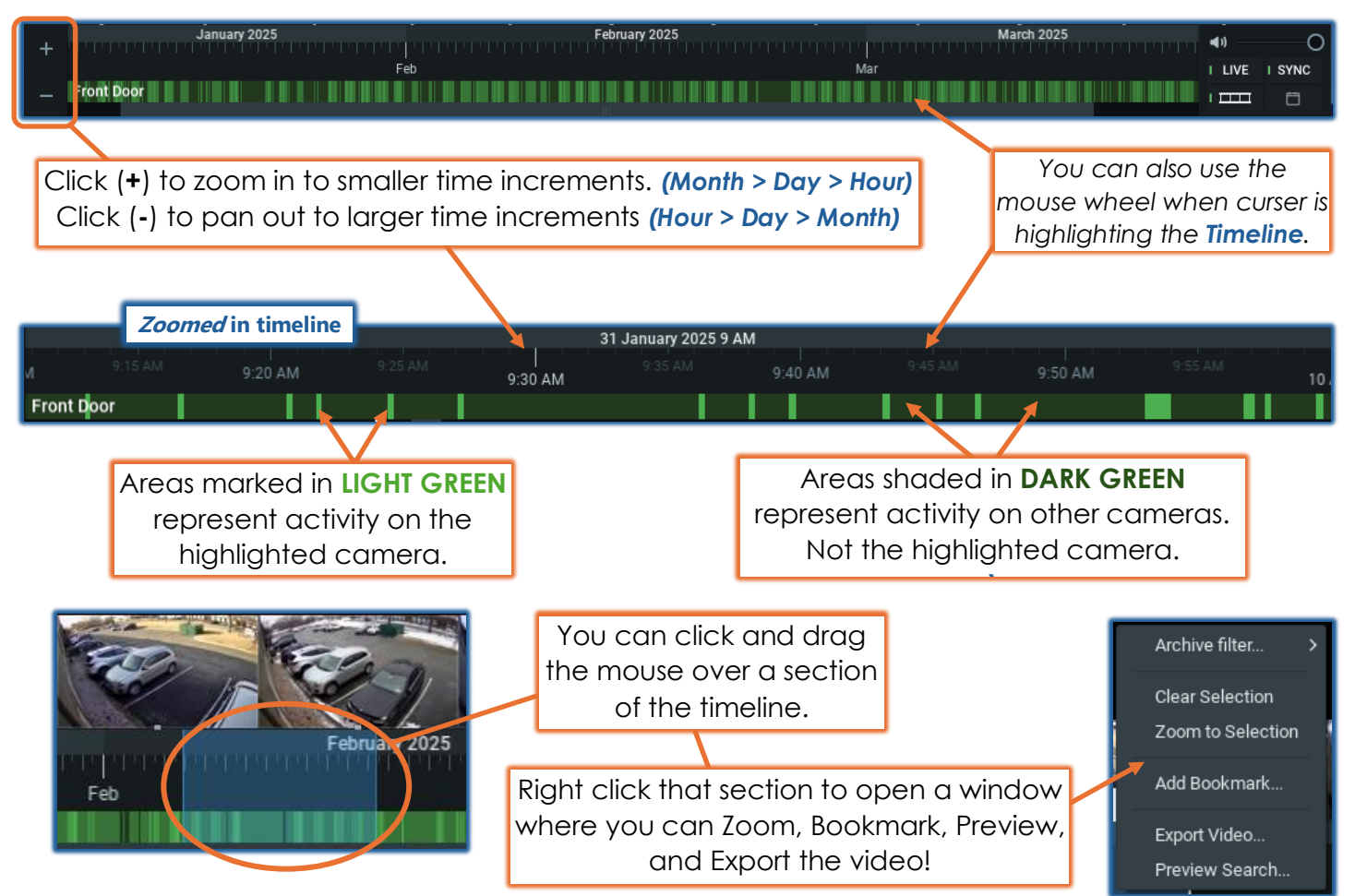

## **Notification** Panel

|  | NOTIFICATIONS |  | BOOKMARKS | 👚 OBJECTS |
|--|---------------|--|-----------|-----------|
|--|---------------|--|-----------|-----------|

The **Notification Panel** provides centralized access to system information, with separate tabs for Notifications, Motion, Bookmarks, Events and Objects. This allows for easier filtering of your searches!

Notifications - Displayed the moment the triggering event occurs, usually because of an event rule. Examples are "Motion on Camera" or "License Issue".

Objects - Depends on the existence and type of analytics in the System and the user's permission level. can be used to filter for a specific object type, but by default it is on "Any type". Depending on the analytics plugin being used, different selectable object types (e.g., car, human, bicycle, etc.) may be available to you.

<u>Events</u> - The Event tab is only available to users who have permission to view the Event Log. It provides a visual display of the Events Log content

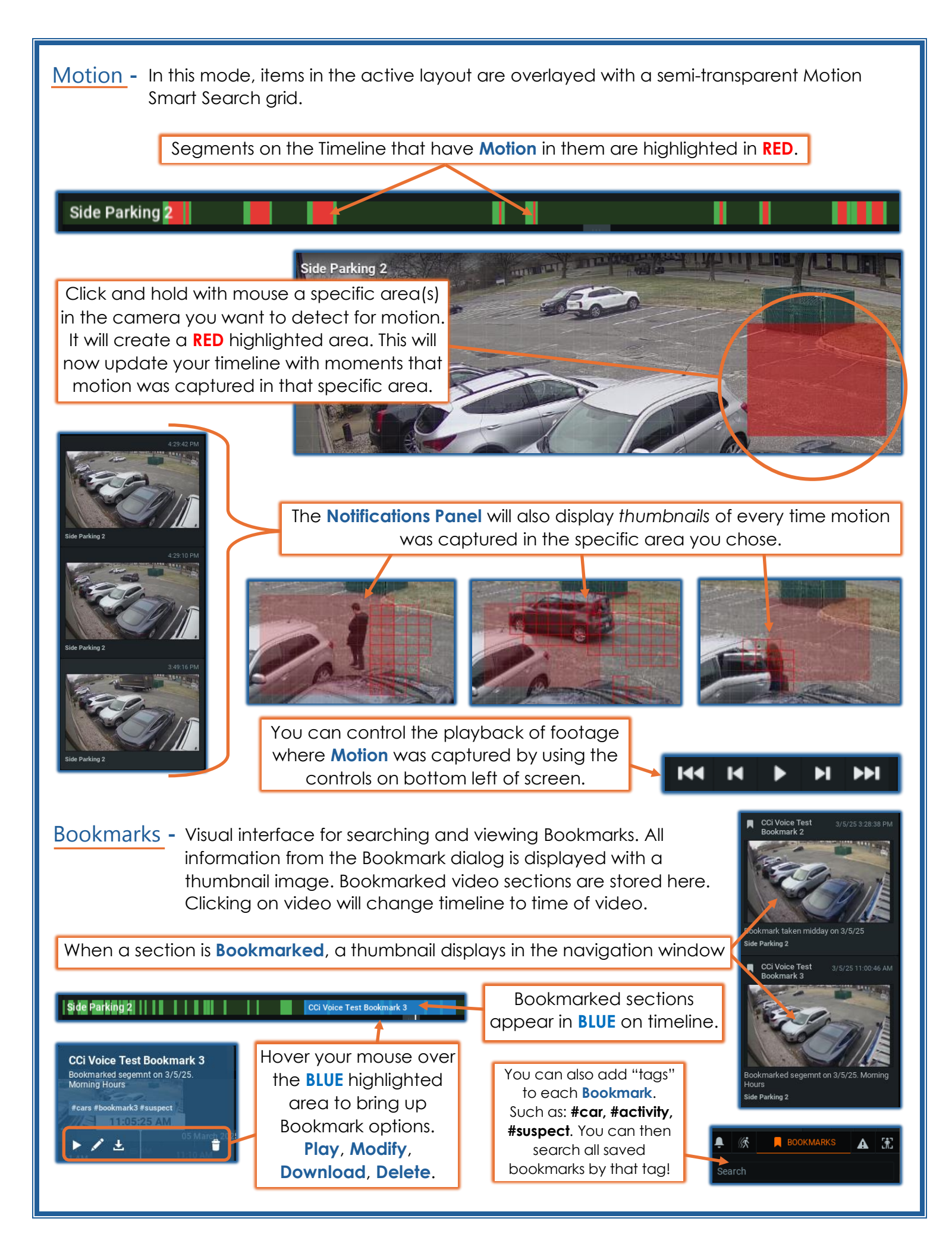